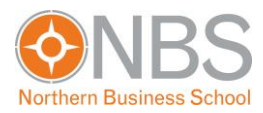

## Microsoft Teams Meetings als vorübergehender Ersatz der Präsenzvorlesungen

- Schritt für Schritt Anleitung zur Benutzung aus Studentensicht -

*Hinweis: Einige Punkte sind hier mehrsprachig aufgeführt, da sich diese je nach Einstellung ihres lokalen Client unterscheidet.* 

1. Öffnen Sie einen Webbrowser und gehen Sie auf die Seite portal.office.com

S portal.office.com

2. Loggen Sie sich mit ihren NBS Office365 Account ein ( .....@nbs-hochschule.de)

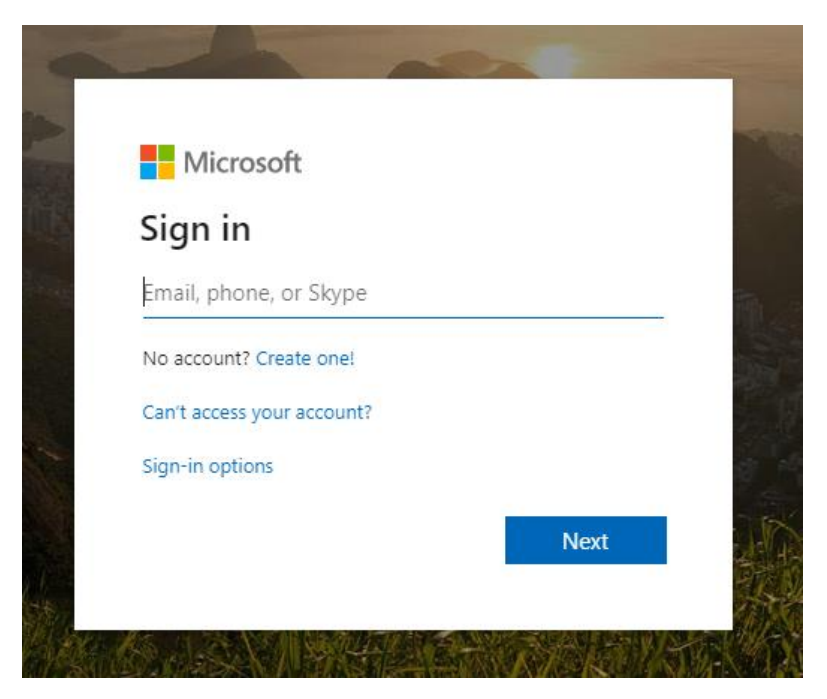

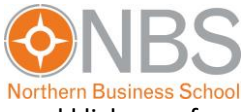

3. Um das Login beim nächsten Login zu vereinfachen, setzen Sie hier den Haken und klicken auf "Yes/Ja"

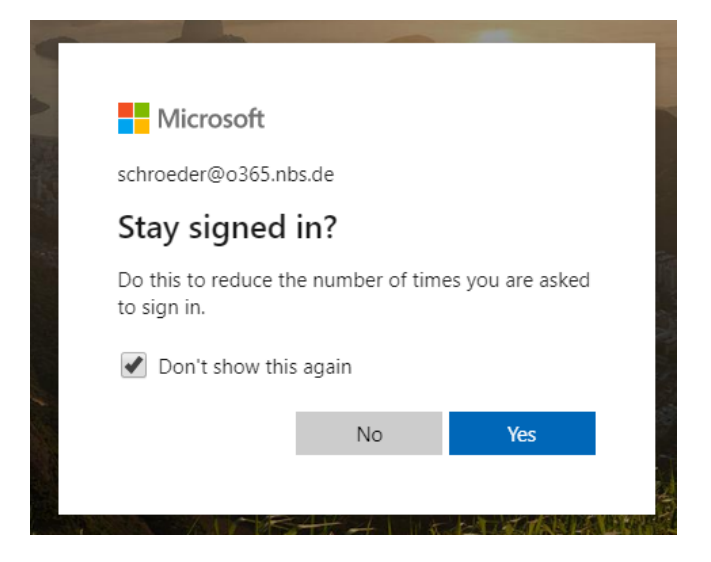

4. Wählen Sie hier "Teams" aus

| <br>Office 365 |          | ✓ Search      |       |       |            | L L     | <mark>.</mark> 🖗 | ?  | TS |
|----------------|----------|---------------|-------|-------|------------|---------|------------------|----|----|
| Good after     | noon, Te | est           |       |       |            | Ir      | nstall Office    | ~  | *  |
| Start new      | Outlook  | OneDrive      | Word  | Excel | PowerPoint | OneNote | SharePoir        | nt |    |
| Teams          | Sway     | →<br>All apps |       |       |            |         |                  |    | ł  |
| Recent Pinned  | d Shared | with me Dis   | cover |       |            |         |                  | Ť  |    |
|                |          |               |       |       |            |         |                  |    |    |

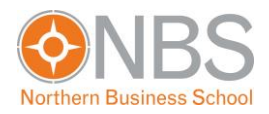

5. Hier sehen Sie alle Teams (-Kurse) zu denen Sie zugeordnet sind.

|             | Microsoft Teams | C                      | Search or type a command | <b></b>                     |
|-------------|-----------------|------------------------|--------------------------|-----------------------------|
| Activity    | Teams           |                        |                          | (2) 88° Join or create team |
| Chat        | ▼ Your teams    |                        |                          |                             |
| Teams       |                 |                        |                          |                             |
| Assignments |                 | BV                     |                          |                             |
| Calandar    | Testkurs        | Beispiel-Veranstaltung |                          |                             |
| Calls       |                 |                        |                          |                             |
| Files       |                 |                        |                          |                             |
|             |                 |                        |                          |                             |
|             |                 |                        |                          |                             |
|             |                 |                        |                          |                             |
|             |                 |                        |                          |                             |

6. Wenn Sie auf das Symbol eines Kurses klicken, öffnet sich dessen Detailansicht mit mehreren Reitern. Die für Sie relevanten Informationen finden Sie unter "Posts/Beiträge" im Abschnitt "General/Allgemein".

|             | Microsoft Teams        |   | Search or type a command                                                                                                    | The second second second second second second second second second second second second second second second se |
|-------------|------------------------|---|----------------------------------------------------------------------------------------------------|----------------------------------------------------------------------------------------------------|
| Activity    | < All teams            |   | W General Posts Files Class Notebook Assignments Grades                                                                                                    | ⊚ Team ····                                                                                                    |
| Chat        | BV                     |   | ny ementioning the class name of student names to start a conversation.                                                                                                    |                                                                                                    |
| Teams       | Beispiel-Veranstaltung |   | e 🦾 📥                                                                                                    |                                                                                                    |
| assignments | General                | ۲ |                                                                                                    |                                                                                                    |
| Calendar    |                        |   |                                                                                                    |                                                                                                    |
| e.          |                        |   |                                                                                                    |                                                                                                    |
| 4           |                        |   | O*         NBS Dozent has added Test Student to the team.                                                                                                    |                                                                                                    |
| Files       |                        |   | Qe   Meeting ended: 10m 47s                                                                                                    | TS ND                                                                                                    |
| •••         |                        |   | ← Reply                                                                                                    |                                                                                                    |
|             |                        |   | State of the state of the st |                                                                                                    |
|             |                        |   | Meeting now     Join                                                                                                    | ND                                                                                                    |
|             |                        |   | e Meeting started                                                                                                    |                                                                                                    |
| FR          |                        |   | ← Reply                                                                                                    |                                                                                                    |
| Apps        |                        |   | តុំភ្លឺទី NBS Dozent changed team description.                                                                                                    |                                                                                                    |
| Help        |                        |   | Start a new conversation. Type @ to mention someone.                                                                                                    |                                                                                                    |
| ÷           |                        |   | Ay 0 (1) III (2) (2) (2) (2)                                                                                                    | ⊳                                                                                                    |

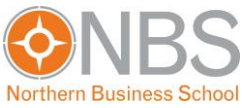

7. Zu den Zeiten der ursprünglichen Präsenzvorlesung wird ihr Dozent ein "Meeting/Besprechung" mit Videoübertragung aktivieren, dem Sie über den Punkt "Join/Meeting" beitreten können.

|             | Microsoft Teams           | ď              | Search or type a command                                                  | <b>1</b>    |
|-------------|---------------------------|----------------|---------------------------------------------------------------------------|-------------|
| Activity    | < All teams               | BV             | General Posts Files Class Notebook Assignments Grades                     | ⊚ Team ···· |
| Chat        | BV                        |                | Thy which doning the class home of student humes to start a conversation. |             |
| Teams       | Beispiel-Veranstaltung    |                | e 🦾                                                                       |             |
| Assignments | General                   | •              |                                                                           |             |
| Calendar    |                           |                |                                                                           |             |
| e<br>calis  |                           |                |                                                                           |             |
| 4           |                           | 0°             | NBS Dozent has added Test Student to the team.                            |             |
| Ries        | (Hier können Sie d        | er) $^{\circ}$ | Meeting ended: 10m 47s                                                    | B ND        |
| •••         | laufenden                 |                | ← Reply                                                                   |             |
|             | Videoübertragun           | g 🗳            | NBS Dozent has added Isabella Wojtowicz to the team.                      |             |
|             | des Dozenten<br>beitreten |                | Meeting now                                                               | D           |
|             |                           |                | Join                                                                      |             |
|             |                           |                | e Meeting started                                                         |             |
| ß           |                           |                | ← Reply                                                                   |             |
| Apps        |                           | 6 <u>0</u> 5   | NBS Dozent changed team description.                                      |             |
| ()<br>Help  |                           |                | Start a new conversation. Type @ to mention someone.                      |             |
| ÷           |                           |                | Az & C C III II C C I I I I I I I I I I I                                 | ⊳           |

8. Hier bitte auf "Join Now/Jetzt beitreten" klicken

|               | Microsoft Teams | Ľ | Search or type a command                                           |       |
|---------------|-----------------|---|--------------------------------------------------------------------|-------|
| Activity      |                 |   |                                                                    | Close |
| E<br>Chat     |                 |   | Choose your audio and video settings for<br>Meeting in "General"   |       |
| iii<br>Tearrs |                 |   | <b>_</b>                                                           |       |
| Assignments   |                 |   |                                                                    |       |
| Calandar      |                 |   |                                                                    |       |
| с.<br>calk    |                 |   | TS                                                                 |       |
| Files         |                 |   |                                                                    |       |
|               |                 |   | won niot                                                           |       |
|               |                 |   | pi 💿 🍦 🕲 Devices                                                   |       |
|               |                 |   | Kamera und<br>Mikrofon bitte<br>deaktivieren<br>Other join options |       |
| FÊ.           |                 |   | 🚿 Audio off 🛛 💡 Phone audio 🕞 Add a room                           |       |
| Арря          |                 |   |                                                                    |       |
| ()<br>Help    |                 |   |                                                                    |       |

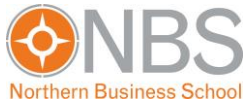

9. Im Meeting wird Ihnen standartmäßig das Kamerabild des Dozenten angezeigt.

Um einen möglichst reibungslosen Ablauf des Meetings zu gewährleisten, sehen Sie bitte davon ab unaufgefordert ihre eigene Webcam oder Mikrofon freizugeben. Sollte dies doch gewünscht sein, wird ihr Dozent Sie hierauf ansprechen.

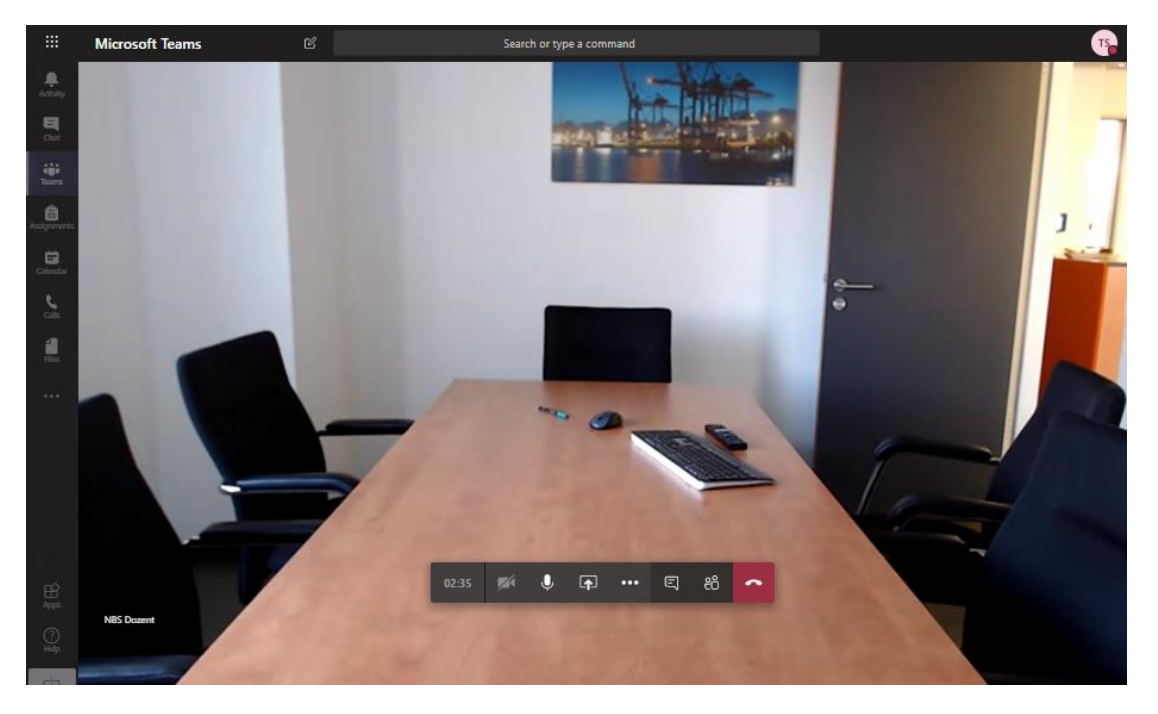

10. Wenn der Dozent eine Präsentation freigibt, können Sie selbstständig zwischen dieser und dem Kamerabild umschalten

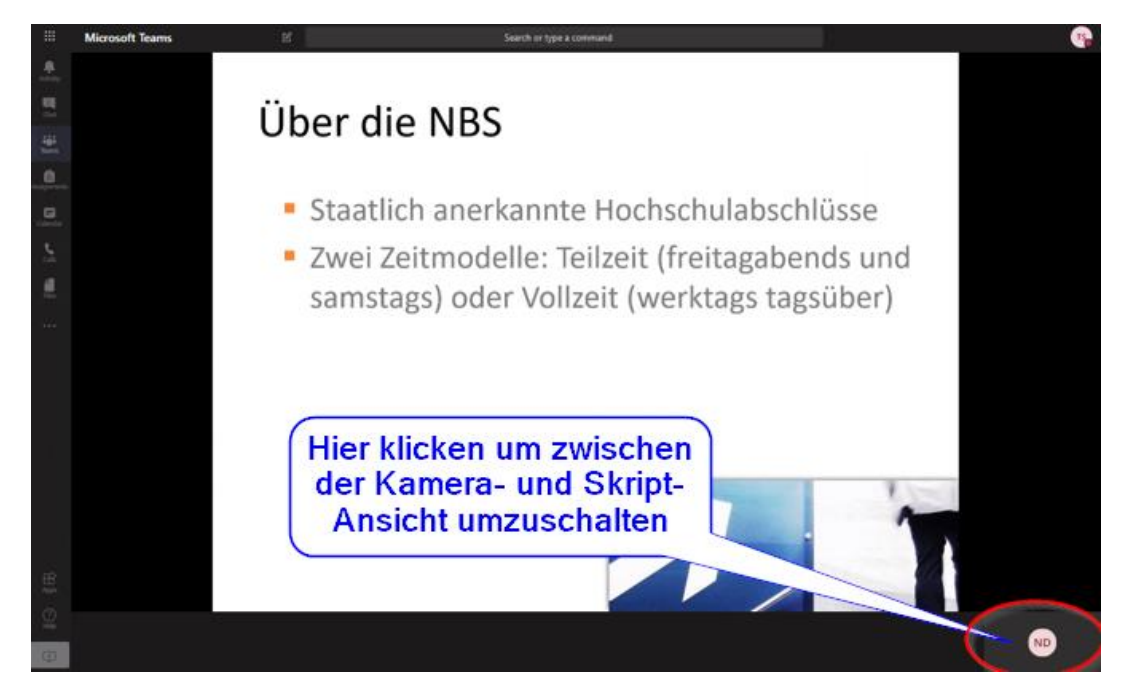

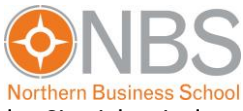

11. Auf der Hauptseite des Kurses steht ihnen u.a. eine Chat-Funktion bereit mit der Sie sich mit dem Dozenten und ihren Kommilitonen austauschen können.

|                     | Microsoft Teams                                                                                             |                              | Search or type a command                                                                                                    |             |
|---------------------|----------------------------------------------------------------------------------------------------|------------------------------|----------------------------------------------------------------------------------------------------|-------------|
| Activity            | < All teams                                                                                                 |                              | SV General Posts Files Class Notebook Assignments Grades                                                                               | ⊚ Team ···· |
| Chat                | BV                                                                                                    |                              | пу сулствотту ис своз тапе от зачене папез во заят и сопуставлот.                                                                      |             |
| Teams               | Beispiel-Veranstaltung                                                                                      |                              | e 🦾 🚰                                                                                                    |             |
| Assignments         | General                                                                                                    | ٠                            |                                                                                                    |             |
| Ealendar            |                                                                                                    |                              |                                                                                                    |             |
| <b>S</b><br>Calls   |                                                                                                    |                              |                                                                                                    |             |
| files               |                                                                                                    |                              | NBS Dozent has added Test Student to the team.                                                                                         |             |
|                     |                                                                                                    |                              | Meeting ended: 10m 4/s      Reply                                                                                                    | 13 10       |
|                     |                                                                                                    |                              | Q* NBS Dozent has added Isabella Wojtowicz to the team.                                                                                |             |
| Haps<br>Apps<br>Hap | Hier können Sie<br>dem Dozenten ur<br>anderen<br>Kursteilnehme<br>chatten<br>(für alle Teilneh<br>sichtbar) | e mit<br>n den<br>ern<br>mer | Meeting now  Ioin  Meeting started  Proply  RS Desent charged team description.  Start a new consertation. Trans @ to making screenee. | <b>(</b> )  |
| ⊯                   |                                                                                                    |                              |                                                                                                    | ₽           |

12. Für eine bessere Nutzererfahrung, können Sie die Desktop-App von Teams installieren. Dies ermöglicht u.a. eine verbesserte Videoqualität bei den Meetings.

|                         | Microsoft Teams        |   | Search or type a command                                                                                                    | 1 📭                                                 |
|-------------------------|------------------------|---|----------------------------------------------------------------------------------------------------|-----------------------------------------------------|
| Activity                | < All teams            |   | ere General Posts Files Class Notebook Assignments Grades                                                                    | TS Test Student<br>Change gicture                   |
|                         | BV                     |   | Try @mentioning the class name or student names to start a conversat                                                         | • In a call                                         |
| Teams                   | Beispiel-Veranstaltung |   | e 🦾 🦾                                                                                                    | 역 Set status message                                |
| Assignments<br>Calendar | General                | ٠ |                                                                                                    | Keyboard shortcuts<br>About                         |
| Calls                   |                        |   | 2                                                                                                    | Download the desktop app<br>Download the mobile app |
| Files                   |                        |   | O <sup>4</sup> NBS Dozent has added Test Student to the team.                                                                | Sign out                                            |
|                         |                        |   | Qet Meeting ended: 10m 47s ✓ Reply                                                                                           | 15 10<br>16                                         |
|                         |                        |   | State         NBS Dozent has added Isabella Wojtowicz to the team.           RB         NBS Dozent changed team description. |                                                     |
|                         |                        |   | Qe         Meeting started                                                                                                   |                                                     |
|                         |                        |   | Ge Meeting ended: 35m 13s                                                                                                    | <b>N B</b>                                          |